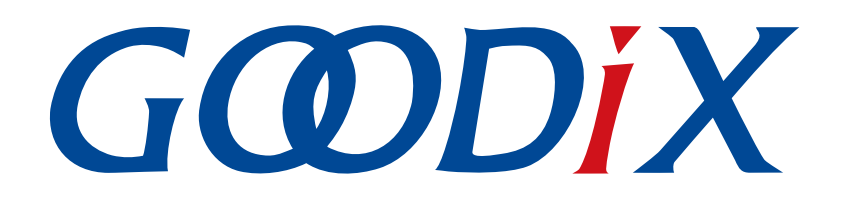

# GR551x Power Consumption Profile示例手册

版本: 1.9

发布日期: 2020-12-15

深圳市汇顶科技股份有限公司

### 版权所有 © 2020 深圳市汇顶科技股份有限公司。保留一切权利。

非经本公司书面许可,任何单位和个人不得对本手册内的任何部分擅自摘抄、复制、修改、翻译、传播,或将其全部或部分用于商业用途。

#### 商标声明

**G@DiX**和其他汇顶商标均为深圳市汇顶科技股份有限公司的商标。本文档提及的其他所有商标或注册商标,由各自的所有人持有。

#### 免责声明

本文档中所述的器件应用信息及其他类似内容仅为您提供便利,它们可能由更新之信息所替代。确保应用符合技术规范,是您自身应负的责任。

深圳市汇顶科技股份有限公司(以下简称"GOODIX")对这些信息不作任何明示或暗示、书面或口 头、法定或其他形式的声明或担保,包括但不限于针对其使用情况、质量、性能、适销性或特定用途的 适用性的声明或担保。GOODIX对因这些信息及使用这些信息而引起的后果不承担任何责任。

未经GOODIX书面批准,不得将GOODIX的产品用作生命维持系统中的关键组件。在GOODIX知识产权保护下,不得暗中或以其他方式转让任何许可证。

深圳市汇顶科技股份有限公司

总部地址: 深圳市福田保税区腾飞工业大厦B座2层、13层

电话: +86-755-33338828 传真: +86-755-33338099

网址: <u>www.goodix.com</u>

# 前言

### 编写目的

本文档介绍如何使用和验证GR551x SDK中的功耗测试示例,旨在帮助用户快速进行二次开发。

### 读者对象

本文适用于以下读者:

- GR551x用户
- GR551x开发人员
- GR551x测试人员
- 开发爱好者
- 文档工程师

### 版本说明

本文档为第7次发布,对应的产品系列为GR551x。

#### 修订记录

| 版本  | 日期         | 修订内容                                               |
|-----|------------|----------------------------------------------------|
| 1.0 | 2019-12-08 | 首次发布                                               |
| 1.3 | 2020-03-16 | 更新了文档页脚版本时间                                        |
| 1.5 | 2020-05-30 | 更新了文档页眉图标                                          |
| 1.6 | 2020-06-30 | 基于SDK刷新版本                                          |
| 1.7 | 2020-09-25 | "3.2 硬件连接"章节,补充开始功耗测量前需先移除J5上跳线帽的说明、增加开发板<br>硬件布局图 |
| 1.8 | 2020-11-09 | 更新"3.4.1 设置测量应用场景"图3-3                             |
| 1.9 | 2020-12-15 | 更新GRToolbox软件界面截图                                  |

# 目录

| 前言                   | I |
|----------------------|---|
| 1 简介                 | 1 |
| 2 Profile概述          | 2 |
| 3 初次运行               | 3 |
| 3.1 准备工作             |   |
| 3.2 硬件连接             |   |
| 3.3 下载固件             |   |
| 3.4 测试验证             | 5 |
| 3.4.1 设置测量应用场景       | 5 |
| 3.4.2 观测GR551x功耗     | 7 |
| 4 应用详解               | 8 |
| 4.1 工程目录             | 8 |
| <b>4.2</b> 实现流程及代码介绍 | 8 |

# G@DiX

# 1 简介

GR551x Power Consumption Profile(以下简称PCP)示例基于GR551x SDK和GR5515 Starter Kit开发板(以下 简称 "SK板"),通过手机端实时设置参数,实现GR551x功耗测量场景配置。

本文档将介绍如何使用及验证GR551x SDK中的Goodix自定义PCP示例。在进行操作前,建议参考如表 1-1 所示文档。

| 名称                          | 描述                                                                     |
|-----------------------------|------------------------------------------------------------------------|
| 应用及自定义GR551x Sample Service | 介绍实现自定义Service的相关知识                                                    |
| GR551x开发者指南                 | GR551x软硬件介绍、快速使用及资源总览                                                  |
| Bluetooth Core Spec v5.1    | Bluetooth官方标准核心规范5.1:                                                  |
|                             | https://www.bluetooth.com/specifications/bluetooth-core-specification/ |
| Bluetooth GATT Spec         | Bluetooth Profile和Service的详细信息:                                        |
|                             | www.bluetooth.com/specifications/gatt                                  |
| Llink田户指南                   | J-Link使用说明:                                                            |
|                             | www.segger.com/downloads/jlink/UM08001_JLink.pdf                       |
| Keil用户指南                    | Keil详细操作说明: www.keil.com/support/man/docs/uv4/                         |

表 1-1 文档参考

## 2 Profile概述

PCP中定义了功耗服务(Power Consumption Service, PCS)。该服务由Goodix自定义,专属128位UUID为A6ED0501-D344-460A-8075-B9E8EC90D71B,用于数据发送、指令发送以及接收回应。

PCS包含两个特征:

- TX Characteristic: 发送数据。
- Setting Characteristic: 发送指令定制的功耗测试场景、接收指令的执行回应。

Characteristic的具体描述如表 2-1 所示。

#### 表 2-1 PCS Characteristic

| Characteristic | UUID                                 | Туре     | Support   | Security | Properties         |
|----------------|--------------------------------------|----------|-----------|----------|--------------------|
| ТХ             | A6ED0202-D344-460A-8075-B9E8EC90D71B | 128 bits | Mandatory | None     | Notify             |
| Setting        | A6ED0203-D344-460A-8075-B9E8EC90D71B | 128 bits | Mandatory | None     | Write,<br>Indicate |

# 3 初次运行

本章介绍如何快速验证GR551x SDK中的PCP示例。

### 🛄 说明:

SDK\_Folder为GR551x SDK的根目录。

### **3.1** 准备工作

验证并测试PCP示例之前,需要完成以下准备工作。

硬件准备

#### 表 3-1 硬件准备

| 名称              | 描述                                           |  |
|-----------------|----------------------------------------------|--|
| L Link 丁 目      | SEGGER公司推出的JTAG仿真器,如需更多了解,请访问                |  |
| J-LIIK上兴        | www.segger.com/products/debug-probes/j-link/ |  |
| 开发板             | GR5515 Starter Kit开发板                        |  |
| 数据线             | Micro USB 2.0数据线                             |  |
| Keysight N6705C | Keysight公司推出的直流功率分析仪                         |  |

软件准备

### 表 3-2 软件准备

| 名称                    | 描述                                                   |
|-----------------------|------------------------------------------------------|
| Windows               | Windows 7/Windows 10操作系统                             |
| J-Link Driver         | J-Link驱动程序,下载网址: www.segger.com/downloads/jlink/     |
| Keil MDK5             | IDE工具,下载网址: <u>www.keil.com/download/product/</u>    |
| GRToolbox (Android)   | GR551x BLE调试工具,位于SDK_Folder\tools\GRToolbox          |
| GProgrammer (Windows) | GR551x Programming工具, 位于SDK_Folder\tools\GProgrammer |
| Keysight 14585A       | Keysight公司推出的用于电源控制与分析的软件                            |

### 3.2 硬件连接

- 1. 打开Keysight N6705C,用图 3-1中B处的按钮将通道的电压输出调整到3.3 V,即图 3-1中C处显示3.3 V。
- 将图 3-1中A处的"+"连接到GR5515 SK板的VBAT端(开发板上的J10 Pin 2,如图 3-2所示);"-"连接到GR5515 SK板的GND端,为开发板上GR551x 芯片供电。

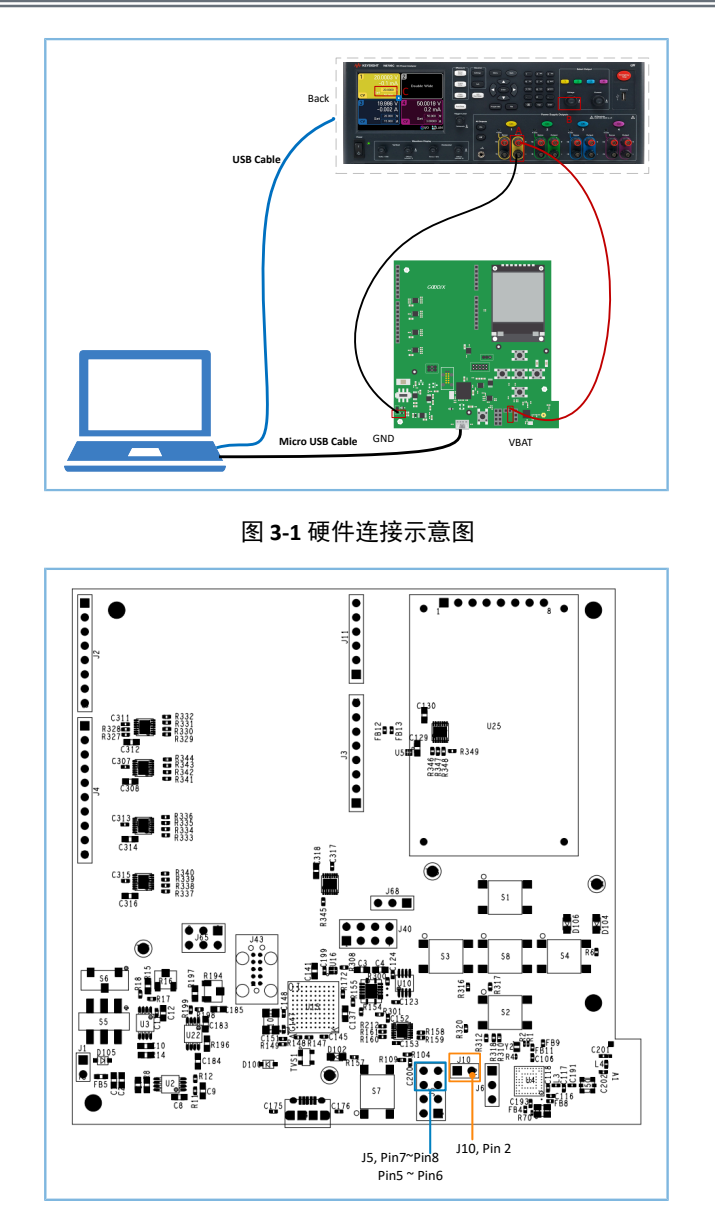

图 3-2 GR5515 SK板的硬件布局(顶层图)

- 3. 将GR5515 SK板Micro USB接口接到PC机的任意USB端口,为开发板芯片外围电路供电。
- 4. 通过USB线将Keysight N6705C与PC机连接。

#### 🛄 说明:

在GR5515 SK板测量功耗前,需要先将如图 3-2所示J5上Pin 5 ~ Pin 6、Pin 7 ~ Pin 8上的跳线帽移除,并取下SK板右上方的LCD屏幕。避免额外电流从VDDIO电源泄露,导致测量睡眠功耗异常。

### 3.3 下载固件

下载ble\_app\_pcs\_fw.bin固件至开发板的具体操作方法,请参考《GProgrammer用户手册》。

🛄 说明:

*ble\_app\_pcs\_fw.bin*位于SDK\_Folder\projects\ble\ble\_peripheral\ble\_app\_pcs\build,其 中SDK\_Folder为GR551x SDK的根目录。

### 3.4 测试验证

下载有*ble\_app\_pcs\_fw.bin*固件的GR5515 SK开发板上电后,将进入Ultra Deep Sleep状态。复位后,长按 开发板上的"OK"键3 秒以上,系统将发起持续时长为30秒的广播。此后,如果SK板没被其他设备连接,将 会广播超时再次进入Sleep状态;如果SK板被其他设备连接,在断连后,也会进入Sleep状态,直至被再次唤 醒。按"OK"键可将SK板从Sleep状态唤醒。

🛄 说明:

GR5515 Starter Kit开发板按键的详细信息,请参考《GR5515 Starter Kit用户指南》"7按键和指示灯"。

### 3.4.1 设置测量应用场景

利用手机端工具GRToolbox设置测量场景,具体操作步骤如下:

1. 打开GRToolbox APP,选择"应用 > PCS"。

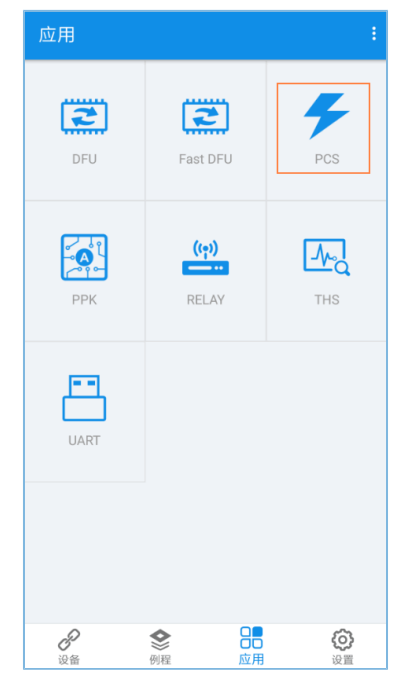

图 3-3 选择 "PCS"

2. 连接后开始扫描目标设备。发现广播名为"Goodix\_Power"的设备(广播名可在*user\_app.c*文件中进行修改)。

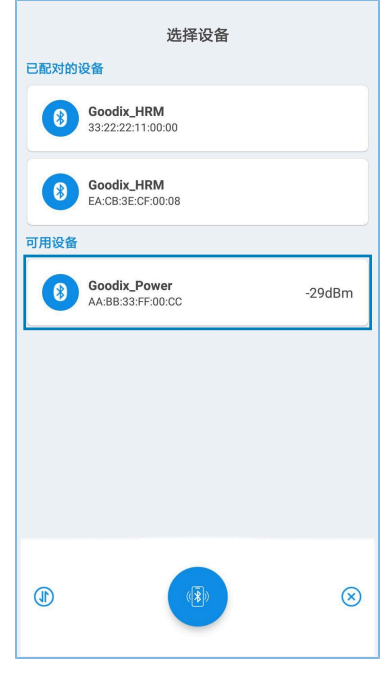

图 3-4 发现 "Goodix\_Power"

点击"Goodix\_Power"选项并连接,进入功耗测试相关场景设置页面,包括广播间隔、广播数据、连接参数、传输模式、传输功率和开启通知,如图 3-5所示。其中,广播间隔、广播数据和传输功率的设置在断连后,重启广播时生效,而连接参数和传输模式的设置仅在当前连接生效。"最近连接设备"用于在无法通过广播名和服务UUID搜索到设备时根据前一次的设备MAC地址进行搜索。

| 中国联通 籠 🖬 🗰 晚上7                         | 2:00   |
|----------------------------------------|--------|
| ← PCS                                  |        |
| 设置广播间隔<br>100.0ms                      |        |
| 设置广播数据<br>3Bytes                       |        |
| 设置连接参数<br>7.5ms                        |        |
| 设置传输模式<br>TX:1M RX:1M                  |        |
| 设置发射模式<br>LP                           |        |
| 设置匹配电路<br>25 ohm                       |        |
| 设置传输功率<br>OdB                          |        |
| 使能通知                                   |        |
| 05040000000000000000000000000000000000 | )<br>) |

图 3-5 功耗测试场景设置

4. 断开连接后,按下开发板上的"OK"键,设备会以设置好的数据长度和连接间隔重新发起广播。

### 3.4.2 观测GR551x功耗

测量场景设置完成后,可利用PC端工具Keysight,观测不同场景下GR551x功耗。

场景一:1s间隔的广播态。

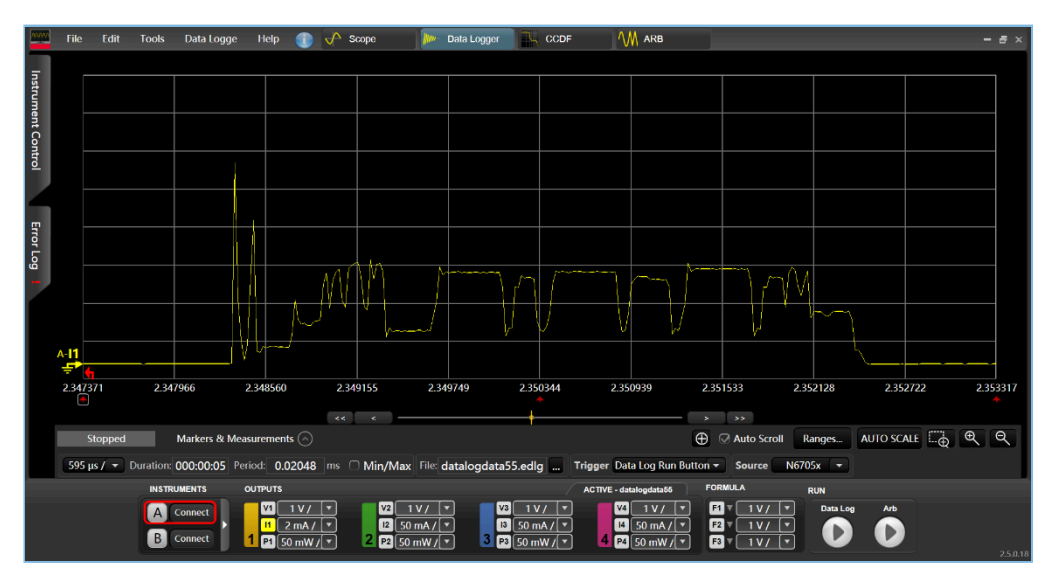

图 3-6 功耗测试场景一

场景二: 200 ms间隔的连接态。

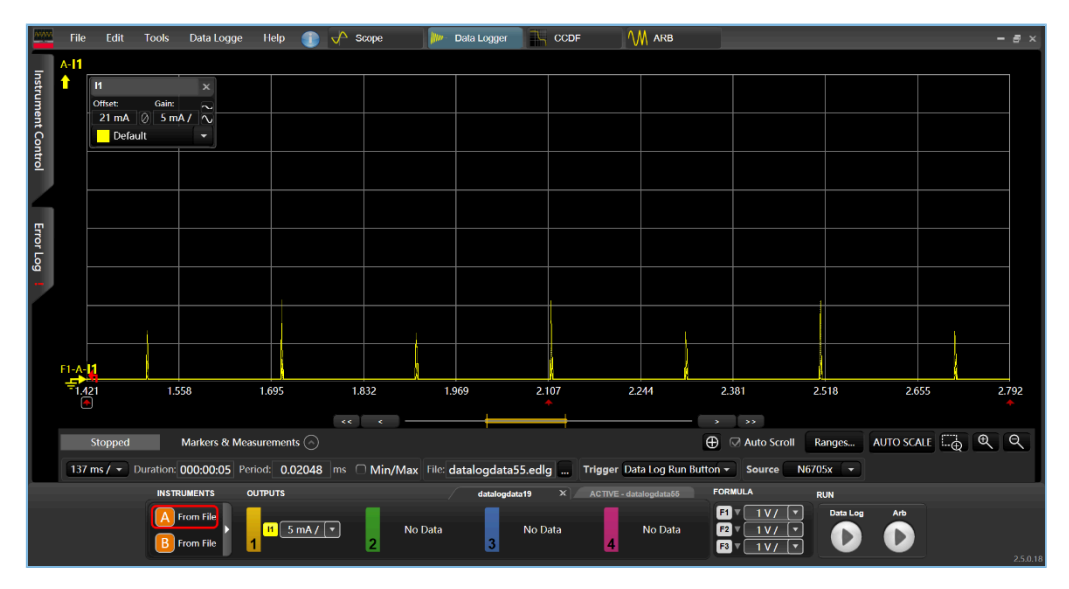

图 3-7 功耗测试场景二

其他场景的功耗测试在此不再赘述,请根据需要进行设置。

### GODiX

## 4 应用详解

本章主要介绍PCP示例的工程目录、交互流程,以及工程中的部分核心代码。

### 4.1 工程目录

PCP应用的源代码和工程文件位于SDK\_Folder\projects\ble\ble\_peripheral \ble\_app\_pcs,其中工程文件位于Keil\_5文件夹。

双击工程文件*ble\_app\_pcs.uvprojx*,在Keil中查看ble\_app\_pcs示例的工程目录结构,相关文件说明如表 4-1 所示。

| Group         | 文件                  | 描述                  |  |
|---------------|---------------------|---------------------|--|
| gr_profiles   | ble_prf_utils.c     | Profile相关操作工具       |  |
|               | pcs.c               | 功耗Services          |  |
| user_callback | user_gap_callback.c | 获取连接、连接参数更新和PHY更新事件 |  |
| user_platform | user_periph_setup.c | 设备地址及Sleep等参数设置     |  |
| user ann      | main.c              | main()入口函数          |  |
| usei_ahh      | user_app.c          | 功耗Service注册及相关事件处理  |  |

#### 表 4-1 ble\_app\_pcs文件说明

### 4.2 实现流程及代码介绍

下载PCP示例的开发板上电后,会依次执行外设及电源管理初始化、BLE协议栈初始化、PCS初始化等相关操作,主要流程如图 4-1所示:

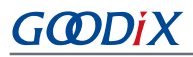

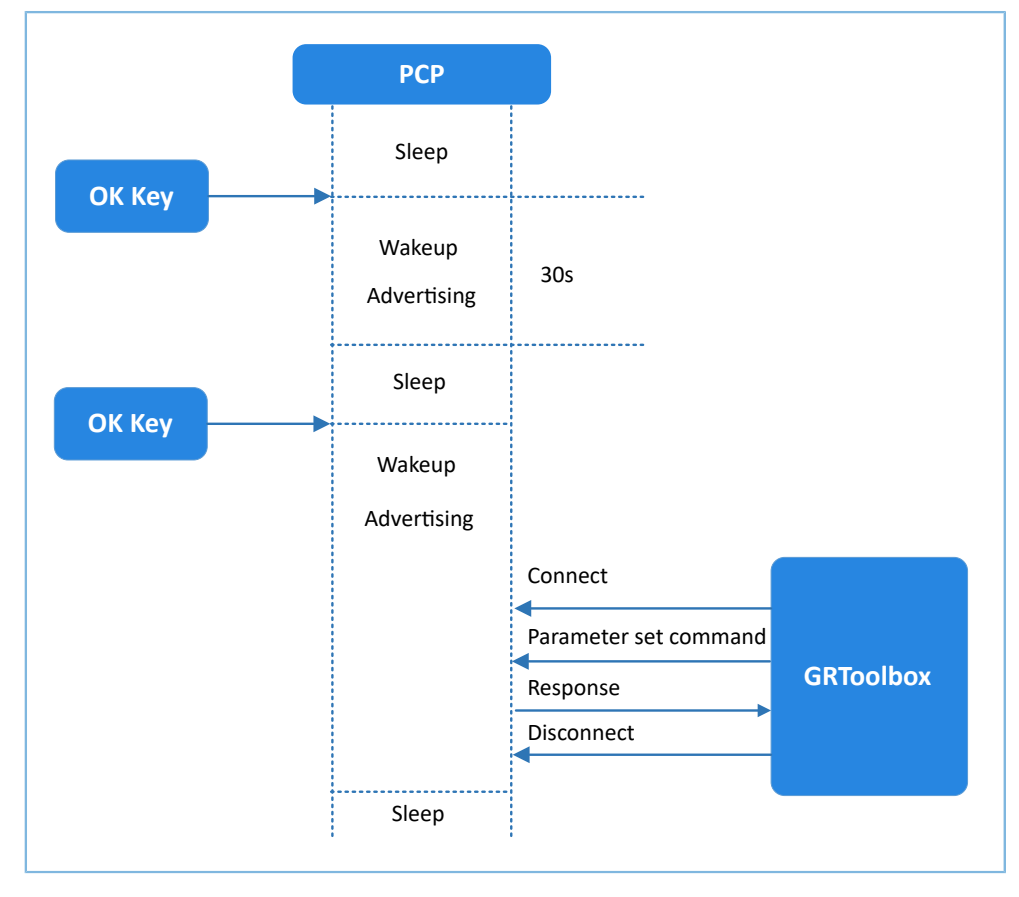

图 4-1 实现流程图

#### 🛄 说明:

PCP示例的主要逻辑代码位于:

Keil工程目录树中,user\_platform下的user\_periph\_setup.c文件。

Keil工程目录树中,user\_app下的main.c和user\_app.c文件。

下文详细描述了GR5515 Starter Kit开发板与GRToolbox的交互过程。

- 1. 电源管理配置。
  - (1) 配置GR551x电源管理模式为睡眠模式(PMR\_MGMT\_SLEEP\_MODE)及外部唤醒源(板载"OK"键),用于唤醒GR551x开启广播。代码片段如下所示。

```
static void wkup_key_init(void)
{
    s_gpiote_param.type = KEY_OK_IO_TYPE;
    s_gpiote_param.mode = KEY_TRIGGER_MODE;
    s_gpiote_param.pin = KEY_OK_PIN;
    s_gpiote_param.pull = APP_IO_PULLUP;
    s_gpiote_param.handle_mode = APP_IO_ENABLE_WAKEUP;
    s_gpiote_param.io_evt_cb = app_gpiote_event_handler;
    app_gpiote_init(&s_gpiote_param, 1);
}
```

## G@DiX

```
void app_periph_init(void)
{
    SYS_SET_BD_ADDR(s_bd_addr);
    ble_rf_tx_mode_set(BLE_RF_TX_MODE_ULP_MODE);
    ble_rf_match_circuit_set(BLE_RF_MATCH_CIRCUIT_250HM);
    wkup_key_init();
    pwr_mgmt_mode_set(PMR_MGMT_SLEEP_MODE);
}
```

(2) 用于判断系统启动后是进入Ultra Deep Sleep,还是进行正常业务逻辑,在main()函数中调用。

```
bool is_enter_ultra_deep_sleep(void)
{
    if (APP_IO_PIN_RESET != app_io_read_pin(APP_IO_TYPE_AON, KEY_OK_PIN))
    {
        return true;
    }
    return false;
}
```

(3) main()函数判断系统启动后流程分支,以及低功耗管理。

```
int main(void)
{
    app_periph_init();
    if (is_enter_ultra_deep_sleep())
    {
        pwr_mgmt_ultra_sleep(0);
    }
    ble_stack_init(&s_app_ble_callback, &heaps_table);
    while (1)
    {
        pwr_mgmt_schedule();
     }
}
```

2. 指令解析、执行与回应。

当Setting Characteristic Value接收到对端发送的指令数据时,会将事件与相关信息上报至应用层,可利用pcs\_param\_parse()函数对其指令进行解析、执行和回应。功耗测试相关场景设置,说明如下。

• 设置广播间隔

设置广播间隔值,然后回应对端设备。该参数值将在下次开启广播时生效。具体代码见pcs\_param\_parse函数中对PCS\_SETTING\_TYPE\_ADV\_INTERVAL事件的处理代码。

#### 应用详解

### GODIX

```
void pcs param parse(uint8 t conn idx, uint8 t *p data, uint16 t length)
{
    . . .
    switch (p_data[0])
    {
        case PCS SETTING TYPE ADV INTERVAL:
            s_gap_adv_param.adv_intv_max = BUILD_U16(p_data[1], p_data[2]);
            s gap adv param.adv intv min = BUILD U16(p data[1], p data[2]);
            response[0] = PCS SETTING TYPE ADV INTERVAL;
            response[1] = PCS SET PARAM SUCCESS;
            pcs_setting_reply(0, response, 2);
            break;
        . . .
        default:
            break;
    }
}
           设置广播数据
       •
```

设置广播数据,并根据执行结果回应对端设备。可设置的长度分别为3、10、17、24和31字节。该设置在下次开启广播时生效。具体代码见pcs\_param\_parse函数中 对PCS\_SETTING\_TYPE\_ADV\_DATA事件的处理代码。

#### 🛄 说明:

通过ble\_gap\_adv\_param\_set()设置广播数据时,由于Advertising Type Flag会占用3个字节的广播数据长度,因此 在设置用户广播数据时需减去3个字节有效长度。

```
void pcs param parse(uint8 t conn idx, uint8 t *p data, uint16 t length)
{
    . . .
    switch (p data[0])
    {
        . . .
        case PCS SETTING TYPE ADV DATA:
           response[0] = PCS_SETTING_TYPE_ADV_DATA;
            response[1] = PCS SET PARAM SUCCESS;
            if (PCS_SET_ADV_DATA_3B == p_data[1])
            {
                s adv data set.length = 0; // 3 byte for adv type
            }
            else if (PCS SET ADV DATA 10B == p data[1])
            {
                memcpy(s_adv_data_set.adv_data, s_adv_data_10b, 7);
                s_adv_data_set.length = 7; // 3 byte for adv type
```

# <u>G@Di</u>X

```
}
    else if (PCS SET ADV DATA 17B == p data[1])
    {
       memcpy(s_adv_data_set.adv_data, s_adv_data_17b, 14);
       s adv data set.length = 14; // 3 byte for adv type
    }
    else if (PCS SET ADV DATA 24B == p data[1])
    {
       memcpy(s_adv_data_set.adv_data, s_adv_data_24b, 21);
        s adv data set.length = 21; // 3 byte for adv type
    }
    else if (PCS SET ADV DATA 31B == p data[1])
    {
       memcpy(s adv data set.adv data, s adv data 31b, 28);
       s_adv_data_set.length = 28; // 3 byte for adv type
    }
    else
    {
       response[1] = PCS SET PARAM FAIL;
    }
    pcs setting reply(0, response, 2);
   break;
. . .
default:
   break;
```

• 设置连接参数

}

设置当前链路的连接间隔、从设备时延和监控超时值。ble\_gap\_conn\_param\_update为异步函数,会在app\_gap\_connection\_update\_cb()回调中根据执行结果回应对端设备。 若设置成功,则在当前连接即可生效。具体代码见pcs\_param\_parse()函数中 对PCS\_SETTING\_TYPE\_CONN\_PARAM事件的处理代码。

```
{
    g_is_user_set_op = true;
    }
    break;
    ...
    default:
        break;
}
```

• 设置传输模式

当前连接链路可更新为1M、2M或Coded PHY。ble\_gap\_phy\_update为异步函数,会在app\_gap\_phy\_update\_cb()回调中根据执行结果回应对端设备。具体代码见pcs\_param\_parse()函数中对PCS\_SETTING\_TYPE\_PHY事件的处理代码。

```
void pcs param parse(uint8 t conn idx, uint8 t *p data, uint16 t length)
{
    . . .
    switch (p data[0])
    {
        . . .
        case PCS_SETTING_TYPE_PHY:
           tx phys = p data[1];
            rx_phys = p_data[2];
            phy opt = p data[3];
            if (SDK_SUCCESS == ble_gap_phy_update(0, tx_phys, rx_phys, phy_opt))
            {
                g is user set op = true;
            }
            break;
        . . .
        default:
           break;
   }
}
```

• 设置传输功率

设置设备的当前连接发射功率,以及下次广播的发射功率,同步返回执行结果,并回应对端设备。具体代码见pcs\_param\_parse()函数中对PCS\_SETTING\_TYPE\_TX\_POWER事件的处理代码。

```
void pcs_param_parse(uint8_t conn_idx, uint8_t *p_data, uint16_t length)
{
    ...
    switch (p_data[0])
    {
        ...
        case PCS_SETTING_TYPE_TX_POWER:
        if (0x01 == p_data[1])
        {
        }
    }
}
```

```
tx_power_set = 0 - p_data[2];
            }
            else if (0x00 == p data[1])
            {
                tx power set = p data[2];
            }
            s_gap_adv_param.max_tx_pwr = tx_power_set;
          error code = ble gap tx power set(GAP TX POWER ROLE CON, conn idx, tx power set);
           response[0] = PCS_SETTING_TYPE_TX_POWER;
           response[1] = SDK SUCCESS == error code ? PCS SET PARAM SUCCESS :
                                                            PCS SET PARAM FAIL;
            pcs_setting_reply(0, response, 2);
            break;
        default:
            break;
  }
}
```

3. 开启通知。

当对端设备开启通知(即对其CCCD写值0x0001),示例应用在收到PCS\_EVT\_TX\_ENABLE事件后开 始发送Notify数据,一次数据发送完成后,示例应用收到PCS\_EVT\_DATA\_SENT后再次Notify数据,直到收 到PCS\_EVT\_TX\_DISABLE才停止Notify数据。

```
static void pcs service event process (pcs evt t *p evt)
{
    switch (p evt->evt type)
    {
        case PCS EVT TX ENABLE:
            s_is_notify_enable = true;
           pcs tx data notify();
           break;
        case PCS EVT TX DISABLE:
           s is notify enable = false;
           break;
        case PCS EVT TX DATA SENT:
            if (s is notify enable)
            {
                s notify counter++;
                pcs tx data notify();
            }
            break;
        case PCS EVT PARAM SET:
            pcs_param_parse(p_evt->conn_idx, p_evt->p_data, p_evt->length);
            break;
        case PCS EVT DISCONNECTED:
           break;
        default:
            break;
```

```
}
}
static void pcs_tx_data_notify(void)
{
    uint8_t notify_data[PCS_MAX_DATA_LEN] = {0};
    notify_data[0] = L0_UINT32_T(s_notify_counter);
    notify_data[1] = L2_UINT32_T(s_notify_counter);
    notify_data[2] = L3_UINT32_T(s_notify_counter);
    notify_data[3] = HI_UINT32_T(s_notify_counter);
    pcs_tx_data_send(0, notify_data, PCS_MAX_DATA_LEN);
}
```